## Путь поиска документов в электронно-библиотечной системе «Сетевая электронная библиотека» на базе ЭБС «Лань»

## По своему логину и паролю

- Входим на сайт Научной библиотеки ДОННУЭТ по названию 1. библиотеки или по http://library.donnuet.ru
- 2. На главной странице сайта в правой колонке нажимаем ЭБС «Сетевая электронная библиотека»
- Входим по ссылке https://e.lanbook.com/ на сайт ЭБС «Сетевая 3. электронная библиотека»
- В правом верхнем углу нажимаем УЛичный кабинет Авторизоваться 4. по логину и паролю
- 5. После авторизации входим на сайт ЭБС «Сетевая электронная библиотека» и выбираем категорию поиска по предложенным строкам меню: Экономика, Менеджмент, Информатика и т.д
- Издания загружаются в режиме «Чтение online» с возможностью 6. копирования текста

Директор Научной библиотеки

Т.П. Ткаченко